## ELMS のメールアドレス(@eis,@elms)を日頃使うアドレスに 転送する設定の仕方

文学部 授業オンライン化ワーキンググループ

ELMS にログインします。左側の G-SUIITE というところをクリックします。

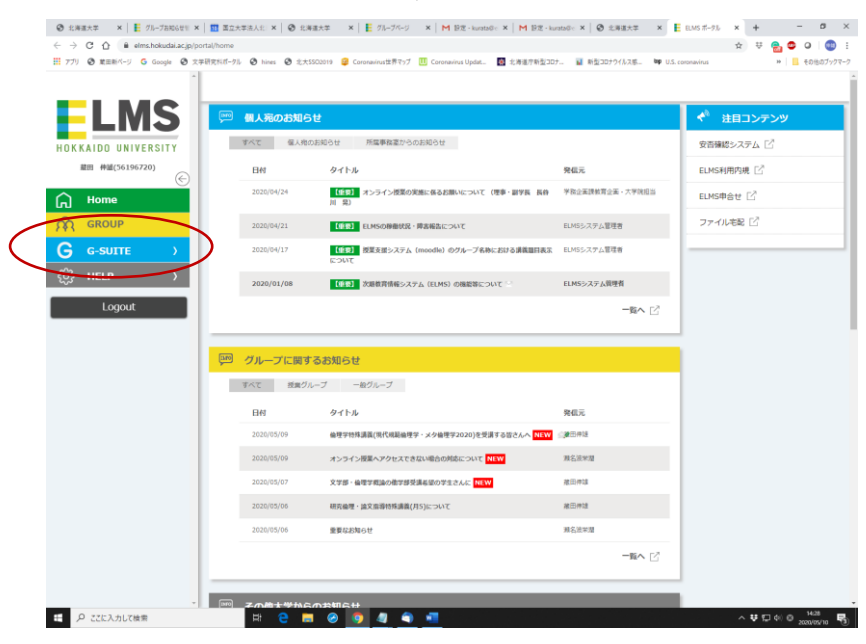

## G-SUITE の中の「メール」をクリックします

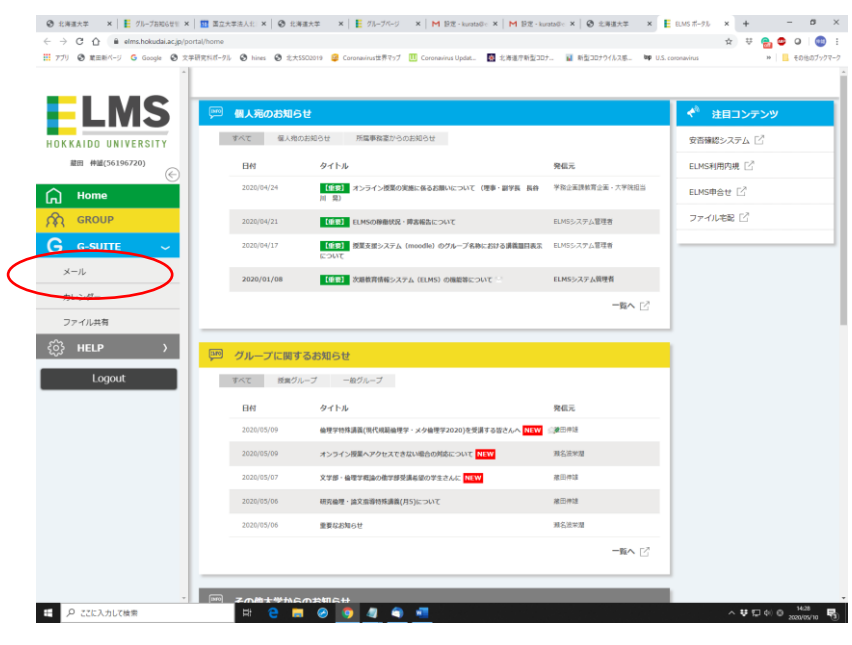

## メールの画面の右上の歯車をクリックします。

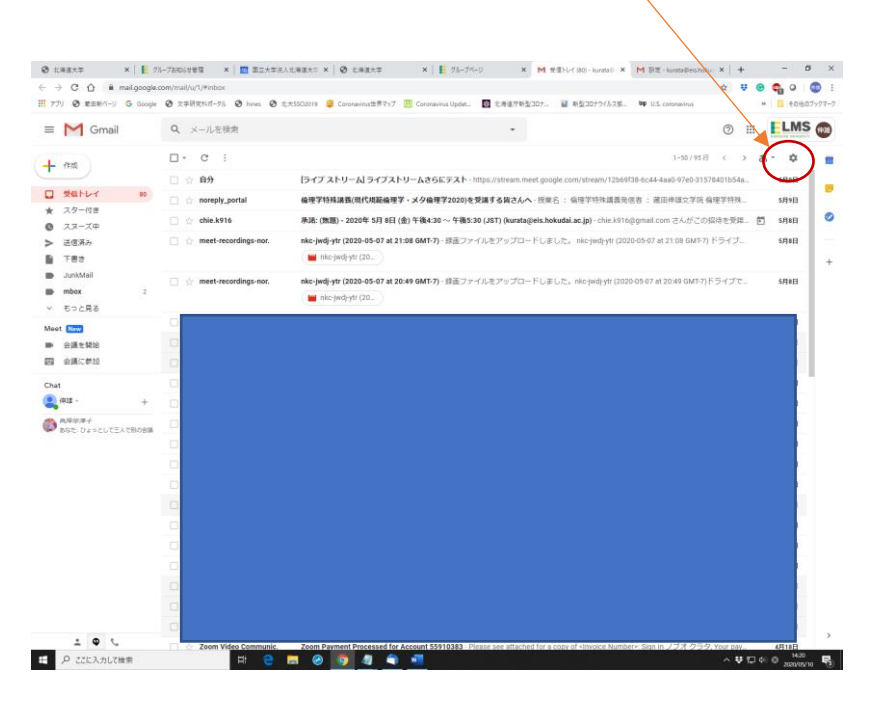

## その中の「設定」をクリックします。

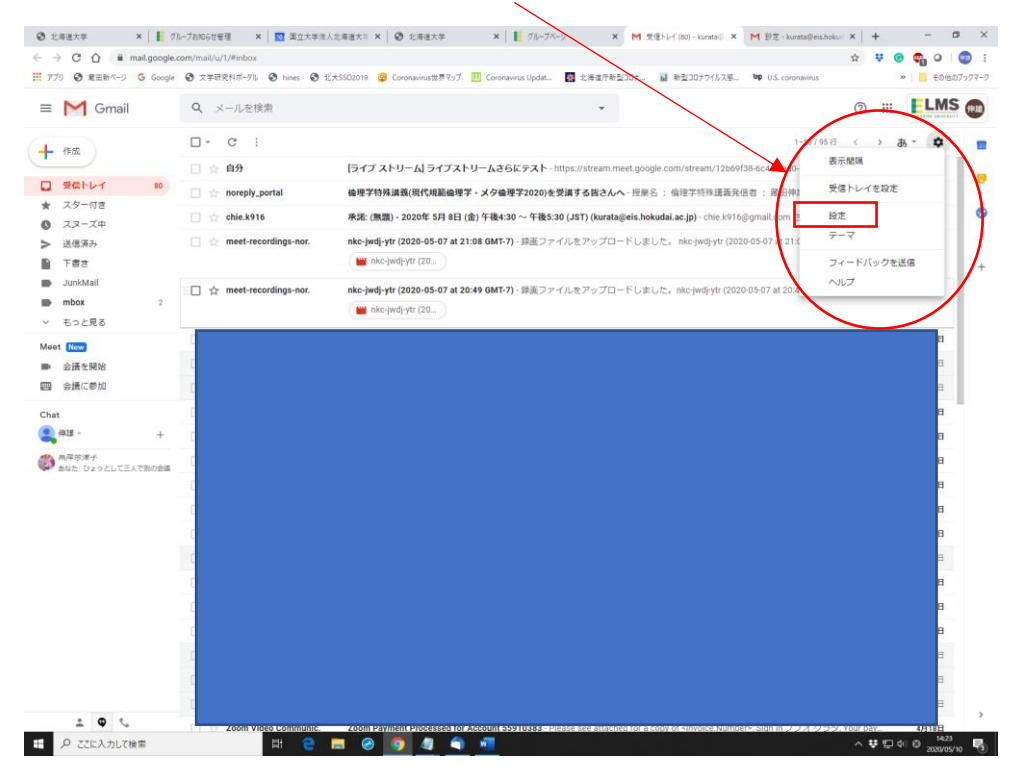

「設定」の画面の上段にある「メール転送と POP/IMAP」をクリックします。

| <ul> <li>アプリ 〇 東田新ページ G (</li> </ul> | Google ③ 文学研究科ポークル ③ h                                | an<br>mes 🚱 北大SSO2019 🧝 Coronavinus世界マップ 🔟 Coronavinus Updat 10日 北海道丁新型コロナー 👔 新型コロナウイルスモニ 🍽 U.S. corona | virus > |  |  |  |  |  |  |
|--------------------------------------|-------------------------------------------------------|----------------------------------------------------------------------------------------------------|---------|--|--|--|--|--|--|
| ≡ M Gmail                            | Q、 メールを検索                                             | Q メールを検索 ③ ⅲ ELMS Q                                                                                     |         |  |  |  |  |  |  |
| <b>上</b> 作成                          | 設定                                                    | 設定 あ・ \$                                                                                                |         |  |  |  |  |  |  |
|                                      | 全般 ラベル 受信トレ                                           | 全般 ラベル 受信トレイ アカウント フィルタとブロック中のアドレス メール転送と PORIMAR アドアン チャット 詳細 オフライン テーマ                                |         |  |  |  |  |  |  |
| 受信トレイ                                | 60 言語:                                                | 国立大学法人北海道大学 メール の表示言語:日本語・「他の Google サービスの言                                                             | 語段定を変更  |  |  |  |  |  |  |
| ★ スター付き<br>の スヌーズ中                   |                                                       | ※入力ツールを有効にする、さまざまなテキスト入力ツールを使って、好きな言語で入力できます。・ツールを編集・即                                                  | 「相を表示   |  |  |  |  |  |  |
| > 送信済み<br>町 下書本                      |                                                       | ※ 右から左への編集を OFF にする<br>◎ 右から左への編集を ON にする                                                               |         |  |  |  |  |  |  |
| JunkMail                             | 電話番号:                                                 | デフォルトの国コード:日本                                                                                           |         |  |  |  |  |  |  |
| mbox                                 | 2<br>表示件数:                                            | 1 ページに 50 ・ 作のスレッドを表示                                                                                   |         |  |  |  |  |  |  |
| ◇ もっと見る                              | 送信取り消し:                                               | 取り消せる時間: 5 • 秒                                                                                          |         |  |  |  |  |  |  |
| Meet Now<br>■ 会議を開始                  | 返信時のデフォルトの製<br>詳細を表示                                  | 作: ◎ 送信<br>◎ 全員に送信                                                                                      |         |  |  |  |  |  |  |
| 四 会議に参加<br>Chat                      | カーソルでの操作:                                             | カーソルでの操作を有効にする・カーソルでアーカイブ、削除、既続にする。スヌーズの操作をすばやく行えるよう<br>のカーソルでの操作を無効にする                                 | になります。  |  |  |  |  |  |  |
| Q 伸起 -                               | + 送信&アーカイプ<br>詳細を表示                                   | <ul> <li>返信に [送信&amp;アーカイブ] ホタンを表示する</li> <li>返信に [送信&amp;アーカイブ] ホタンを表示しない</li> </ul>                   |         |  |  |  |  |  |  |
| ●● 両岸学滞子<br>あなた: ひょうとして三人で部の         | の金属<br>既定の書式スタイル:<br>(既定の書式にリセットする)<br>ーの[書式をクリア]ポタン? | san Senif - 石・ 人<br>使用します 本文のプレビューです。                                                                   |         |  |  |  |  |  |  |
|                                      | メッセージ内の画像:                                            | ● 分詞機像を探に表示する。詳細を表示<br>● 分詞機像を表示する前に標識する、このオブションを選択すると、動約メールも無効になります。                                   |         |  |  |  |  |  |  |
|                                      | 動的メール:<br>詳細を表示                                       | ※ 動向メールを有効にする・メールに動的コンテンツがある場合に表示します。<br>デペロッパー向けの設定                                                    |         |  |  |  |  |  |  |
|                                      | 文法:                                                   | ※ 文法の打正系をオンにする<br>◎ 文法の打正案をオフにする                                                                        |         |  |  |  |  |  |  |
|                                      | スペルチェック:                                              | ※ スペルの訂正案をオンにする<br>○ スペルの訂正案をオフにする                                                                      |         |  |  |  |  |  |  |
|                                      | 自動修正:                                                 | ※ 自動修正をオンにする<br>○ 自動修正をオンにする                                                                            |         |  |  |  |  |  |  |
|                                      | スマート作成:                                               | ● メッセージの候補表示をオンにする                                                                                      | 1       |  |  |  |  |  |  |

「メール転送と POP/IMAP」の「転送:」「受信メールを」の後に転送するメールアドレス を入力します。(その後はどれでもよいのですが、「受信トレイに残す」にしておくのがよい と思います)

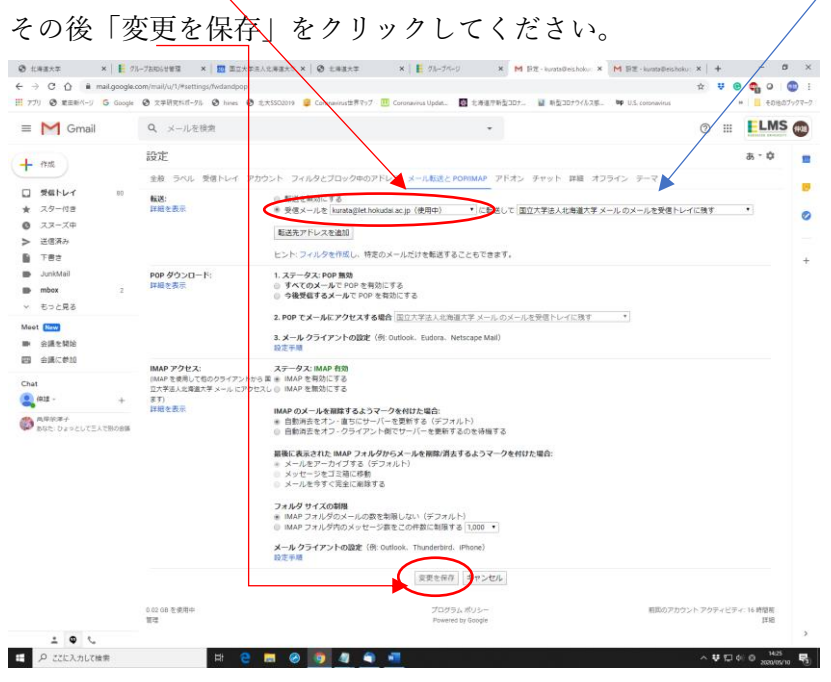

付録:Gmail アドレスを持っている人の ELMS アドレスへのメールアドレスの切り替え

・自分がいつも使っている Gmail のページの右上の自分の名前のところをクリック

| M 受信トレイ (50,668) - kurat | tan6312 ×    | +                                                                                                    |       | Ì   | + 0        | $\times$ |
|--------------------------|--------------|----------------------------------------------------------------------------------------------------|-------|-----|------------|----------|
| < → C ☆ ●                | mail.google. | om/mail/u/0/?tab=rm&cgbl#inbox                                                                                           | Ψ.    | e   | i 👌 💿      | :        |
| アプリ 🔇 蔵田新ページ             | G Google     | 🕲 文字研究科ポークル 🕲 hines 🔮 北大SSO2019 🧧 Coronavirus世界マップ 🛄 Coronavirus Updat 🔢 北海道庁新型コロナ 🥫 新型コロナウイルス感 🖤 U.S. coronavirus       |       | 39  | ■ その16Pデック | (-)      |
| = M Gmail                |              | Q メールを検索 -                                                                                                    |       | G   | ð 📖 🌘      | a Maria  |
| /mat                     |              | □ - C : 1-50/78,729 行 <                                                                                                  | >     | a - | \$         | 57       |
|                          |              | メイン         エ ソーシャル 話さ1合<br>Tritter         プロモーション                                                                      |       |     | 1          | ₽.       |
| ★ スター付き                  | ,            | □ ☆ ② MIKOSHIBA Yoshiyuki 【委員会(日本カント協会)】日本カント協会 委員会開催通知・日本カント協会 委員各位、この度は日程調整にご協力を賜り、誠                                   | tic ( | Ð   | 14:54      | _        |
| ◎ スヌーズ中                  |              | <ul> <li>Yasuhiro Kawabata</li> <li>[Online_W0:0233] zoom の招待メールのこと - みなさま本来、契約したzoomの担当者に聞くべきことですが私の方からzoomの</li> </ul> | 招     |     | 14:45      | <b>V</b> |
| ▶ 重要                     |              |                                                                                                    |       |     | 14:08      |          |
| <ul> <li>送信済み</li> </ul> |              |                                                                                                    |       |     | 14:00      | +        |
| - 下書さ                    |              |                                                                                                    |       | -   | 14.02      |          |
| カデゴリ                     |              |                                                                                                    |       |     | 12:23      |          |
| エ ソーシャル                  | 4,231        |                                                                                                    |       |     | 10:55      |          |
| ① 新着                     | 72,326       | $\Box \diamond \supset \mathbf{n}$                                                                                       |       |     | 9:14       |          |
|                          | 11,911       |                                                                                                    |       |     | 8:44       |          |
| Notes                    | 10,739       |                                                                                                    |       |     | 8:29       |          |
|                          | 1,/2         |                                                                                                    |       |     | 8.23       |          |
|                          | +            |                                                                                                    |       |     | 0.20       |          |
|                          |              |                                                                                                    |       |     | 8:00       |          |
|                          |              |                                                                                                    | _     |     | 7:27       |          |
|                          |              |                                                                                                    |       |     |            |          |

ここに ELMS のアドレスが表示されるので、ここをクリックすると ELMS のアドレスのページに移動できます。

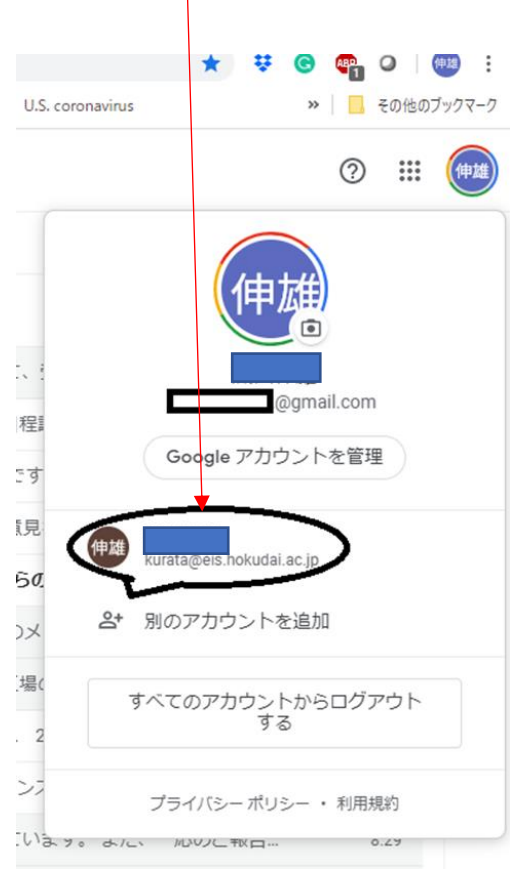